**客服热线:** 4009289686 **客服企业微信:** 

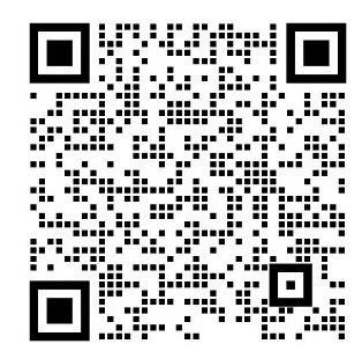

网站地址: <u>http://www.eqiyun.cn/cloud/</u>入口指引:

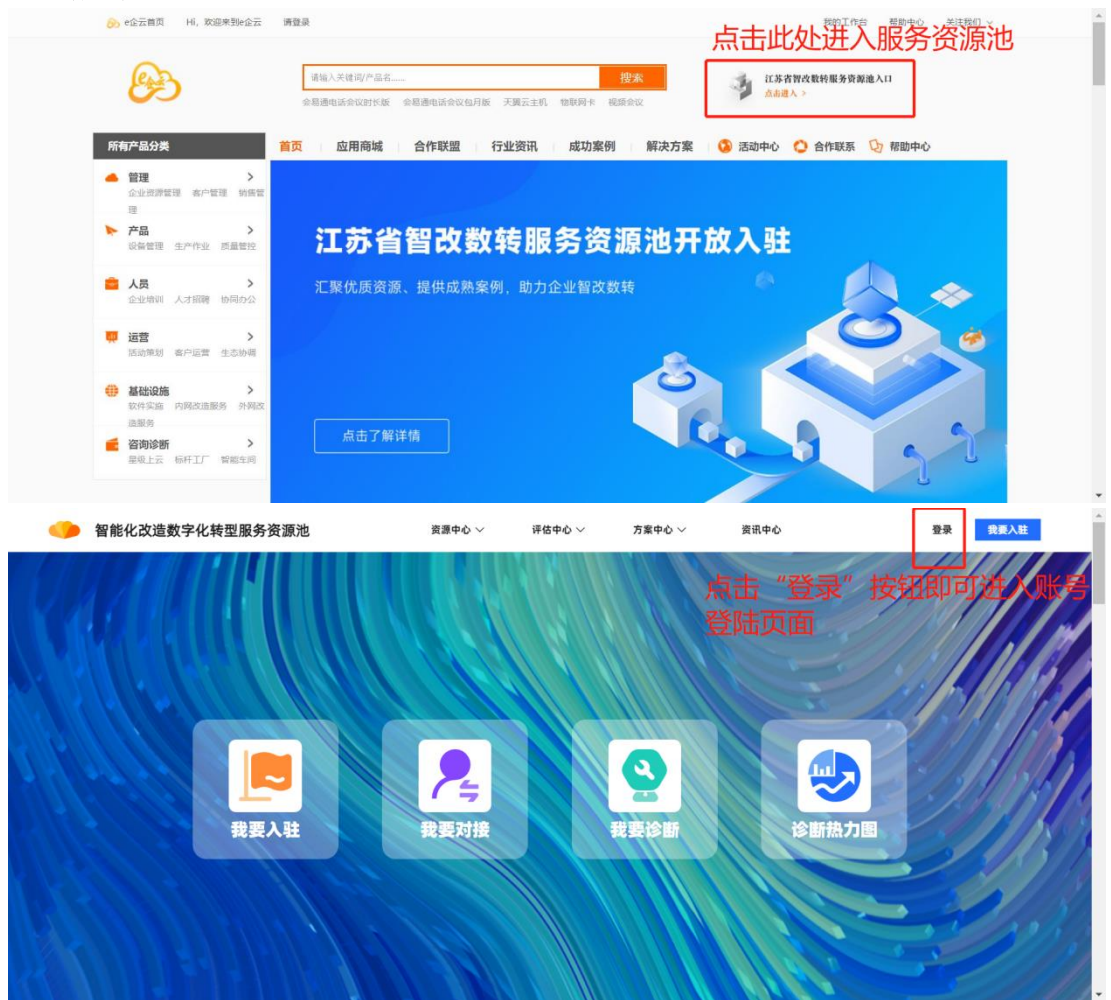

## 服务商账号操作说明

1、注册账号

● 点击下方的【立即注册】,注册服务商账号。

| 🌗 智能化改造数字化转型服务资源池 |                                |
|-------------------|--------------------------------|
|                   | 欢迎使用智能化改造数字化转型服务资源池            |
|                   | 第58年登355年色<br>企业 服务有 政府 专家 管理员 |
|                   | 新始入社会所で<br>                    |
|                   |                                |
|                   | 正来 还没有账号? 立即注册                 |

- 选择【服务商注册】,填写用户名和登录密码;
- 用户名长度为 8<sup>~</sup>16 字母,由数字或字母组成,但不能使用手机号格式的用户名;
- 密码长度为 8<sup>~</sup>16 字符,为保证密码强度,必须包含字母、数字、特殊字符, 不能存在空格;
- 点击【注册】按钮,完成账号注册。

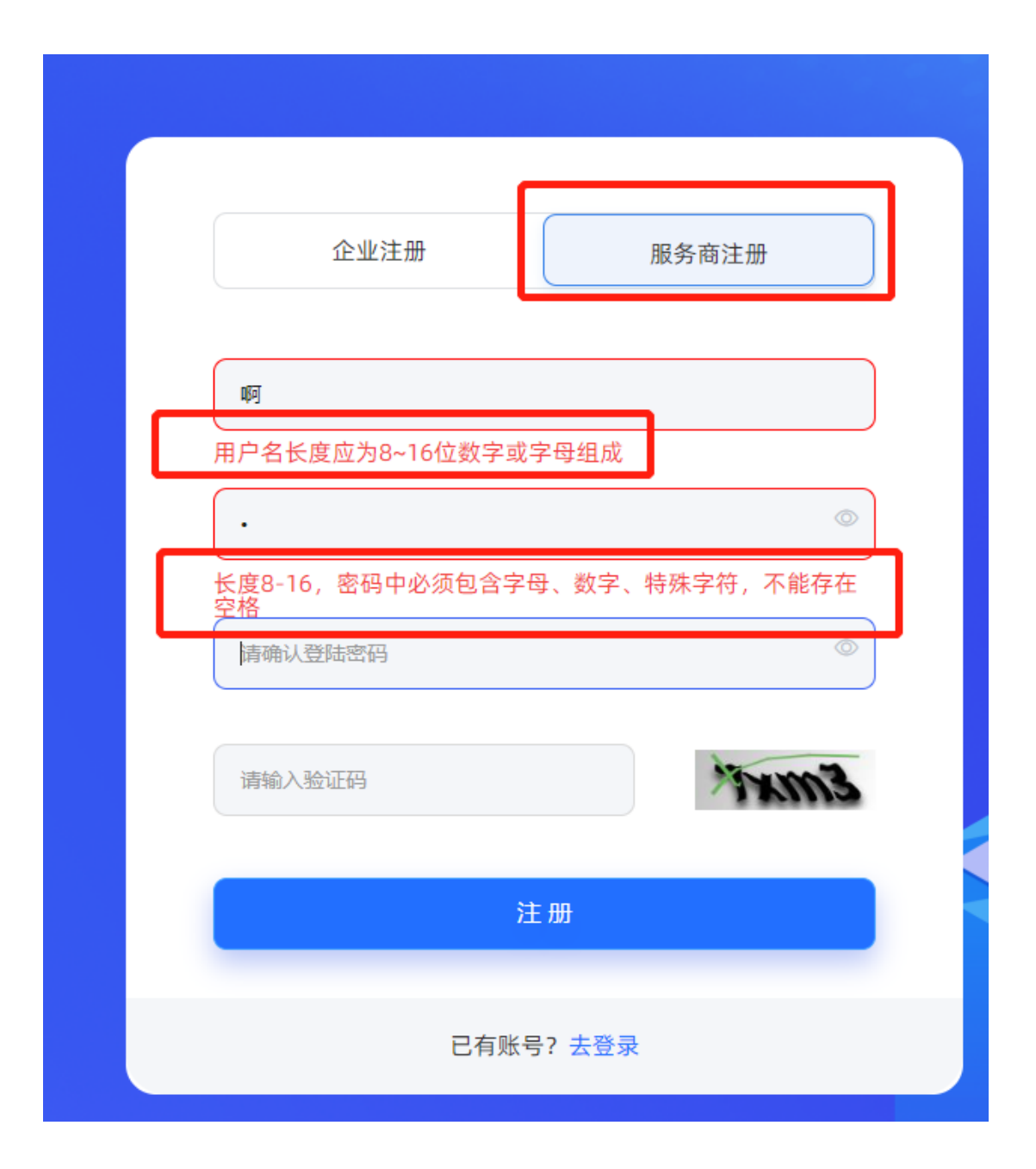

## 2、登录平台

 完成注册后,自动跳到登录页面,选择【服务商】作为登录角色,输入用户 名和密码,点击【登录】。

| 请选择登录的角色<br>企业 [ | 服务商 政府 | 专家 | 管理员     |  |
|------------------|--------|----|---------|--|
| 请输入登录信息          |        |    |         |  |
|                  |        |    | 0       |  |
| xkpf             |        |    | the     |  |
|                  |        |    | arely i |  |
|                  |        |    |         |  |

## 3、入池申请填写提示

 服务商账号登录后,点击页面右上方的【我要入驻】按钮,进入【服务商入 池在线申请】页面

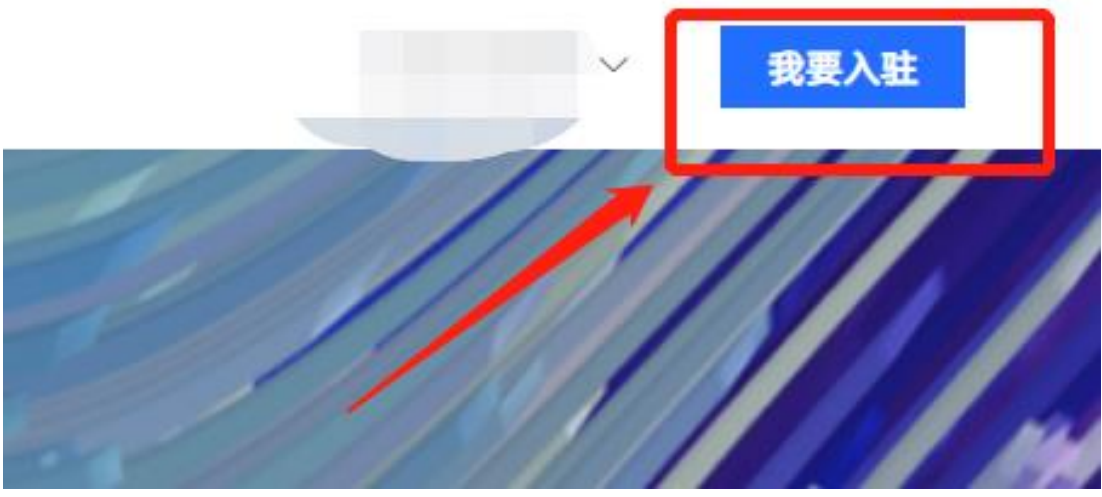

- 填写【服务商入池在线申请】,详细入池要求请见政府文件《关于加强制造 业智能化改造数字化转型服务资源池建设的通知》。
- 【企业基本情况】中,【申报类别】可多选,每选择一项,就需要填写对应 类别的个性化要求表单,如下图中勾选了【智能装备服务商】,则需要填写 对应的智能装备服务商个性化要求表单;

| 1 企业基本情况   | 2 企业核心能力                                                              | 3 智能装备服务 | ④<br>证明材料                   | <b>5</b><br>其他 |
|------------|-----------------------------------------------------------------------|----------|-----------------------------|----------------|
| 企业信息       |                                                                       |          |                             |                |
| * 统一社会信用编码 | 请输入统一社会信用编码                                                           | Q * 单位   | 名称 请输入单位名称                  |                |
| * 单位性质     | 请选择单位性质                                                               | ~ 成立     | 日期                          | ]              |
| * 注册资本(万元) | 请输入注册资本                                                               | * 单位规模(  | <b>人)</b>                   |                |
| * 详细注册地址   | 请输入详细注册地址                                                             | * 所在     | 地区 省 🗸 1                    | 5 • 🗵 💌        |
| * 申报类别     | 数控机床 ② 工业机器人 ③<br>智能传感器与控制装备 ③<br>检测与装配装备 ③ 智能物流设备 ③<br>增材制造装备 ◎ 其他 ◎ | * 主要服务   | 行业 请选择                      | ~              |
| 申报类别备注     | ✓ 智能装备服务商-智能装备 网络服务商-网络服务 标识服务商-历络服务                                  |          | 数控机床<br>工业机器人<br>契能传感器与拉制装备 | 0/200          |

 勾选【主要服务行业】时,最多选择2个,除非在选择【申报类别】时勾选 了【生产性服务业供应商】,才可以不受限制进行多选。

资源 除生产性服务业供应商外限填2个主要服务行业

 在填写个性化要求表单时,服务商需下载个性化表单模板、填写后再上传对 应附件。

- 在上传附件时请注意选择,上传对应类别的个性化表单,如:不可在智能装备服务商的上传入口里,上传其他类别服务商个性化表单。
- 支持上传的附件格式: pdf、word, 大小不超过 10M。

| 1<br>企业基本情况        | 2 企业核心能力 | 3智能装备服务… |     |                            | 6<br>其他            |
|--------------------|----------|----------|-----|----------------------------|--------------------|
| * 产品及服务情况(智能装备服务商) |          | 下载模板     |     | +上传附件<br>请先下载左侧申报炎别要求模板, 孝 | <b>1</b> 写完成后,上传附件 |
|                    |          | 上一步      | 下一步 |                            | 1                  |

- 在提供相关证明材料时,服务商需下载证明材料填写模板、填写后上传附件。
- 需按照【相关证明材料】模板内的填写说明进行填写。
- 支持上传的附件格式: pdf、word, 大小不超过 10M。

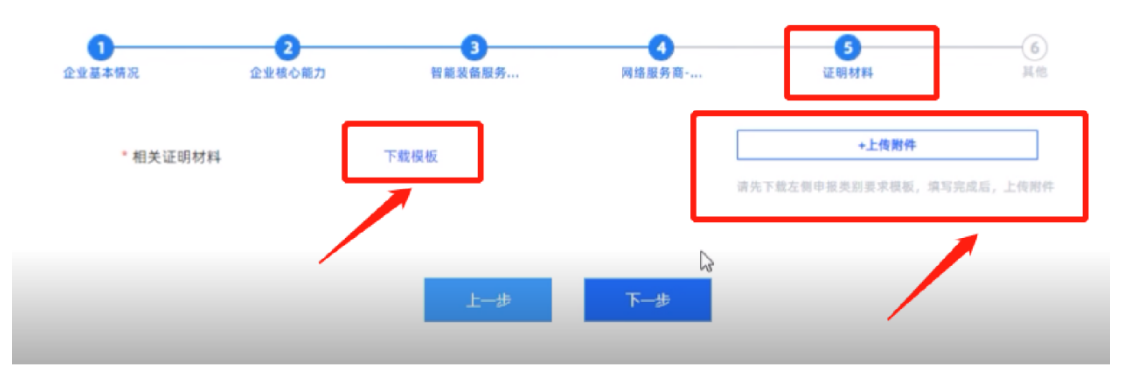

- 在提供申报书封面和真实性承诺书时,服务商需下载申报书封面、真实性承 诺书封面模板,上传扫描件。
- 需按照模板内的说明进行签字、盖章等操作。
- 支持上传的附件格式: jpg、jpeg、png,大小不超过 2M。

| 1 企业基本情况     | 2<br>企业核心能力 | 3<br>智能装备服务 | <b>4</b><br>网络服务意 | <b>5</b><br>证明参加         | <b>6</b><br>月他    |
|--------------|-------------|-------------|-------------------|--------------------------|-------------------|
| * 申报书封面(器申报  | Q单位盖章、签字)   | 下载模板        |                   | +上世界件<br>读先下载左侧中服类别要求模板, | 填写完成后,上传册件        |
| * 真实性承诺书(需甲排 | Q单位盖章、签字)   | 下载侵板        |                   | *上传附件<br>请先下截左侧申报规则要求模拟。 | <b>填写完成后,上传附件</b> |

● 完成全部填写后,点击【提交】,跳转至服务商工作台。

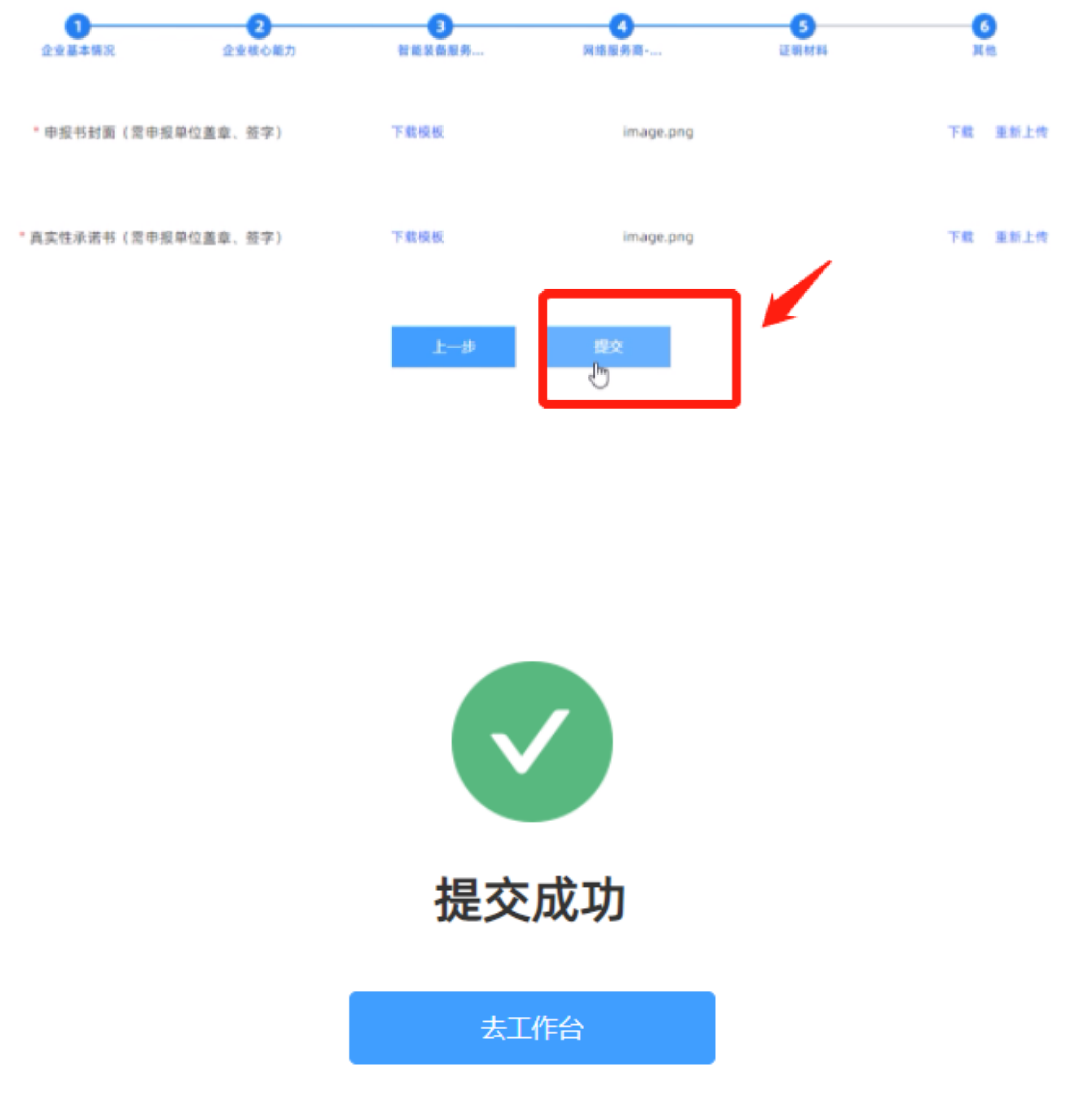

● 提交成功后,可以点击【去工作台】,查看入池申请的审核状态(审核中/ 退回修改/审核通过/······)

## 4、使用服务商工作台

• 若没有更新密码的需求,点击【取消】按钮,进入工作台。

|       | 修改密码   |   |
|-------|--------|---|
| + 账号  |        |   |
| * 原密码 | 请输入原密码 |   |
| * 新密码 | 请输入新密码 | ? |
|       | 更新密码   |   |
|       | 取消     |   |

 点击【我的申报】,可查看入池申请的【审核状态】,点击【查看】按钮, 可看到自己填写的【入池申请】详情,但除非被【退回修改】,才能够修改 【入池申请】重新提交,否则无法修改。

| 管部化改造数字化地型<br>服务资源也 |          | 放字化转型服务资源地   |   |      |                     |              | 0  | •0  |
|---------------------|----------|--------------|---|------|---------------------|--------------|----|-----|
| 🛢 首页                | < ● 黄页 × | ● 我的申报 ×     |   |      |                     | $\mathbf{N}$ |    | > ~ |
| □ 我的申报              | 企业名称     | 申报类别         | ſ | 审核状态 | 更新时间                |              | 操作 |     |
| 二 米息通知              |          | 智能装备服务商-智能装备 | L | 未审核  | 2022-09-07 14:47:56 |              | 查看 |     |
|                     |          |              |   |      |                     |              |    |     |

若【入池申请】被退回,在规定时间内仍可继续申请入池,可点击【退回修改】按钮,完善【入池申请】后重新提交。